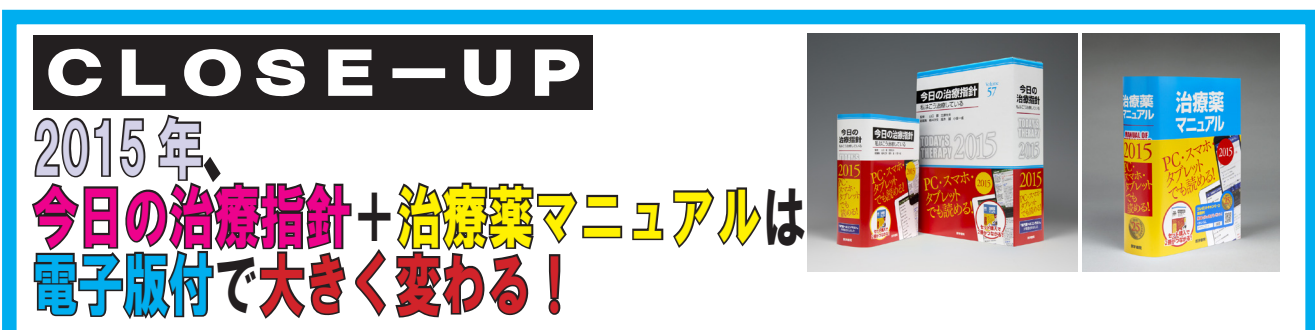

昨年より『今日の治療指針』に「スマートデバイス閲覧権」をお付けしました。2015年はな、なんと!『治療薬マニュアル』 にも電子版の特典が付くこととなりました。電子版で何が大きく変わるのか、皆様にぜひお伝えしたいと思います。

## Q「2015年の電子版は去年と何が違うの?」

#### A①『治療薬マニュアル』購入者は、電子版が無料で閲覧できます。

本の厚さ約5cm、2700ページにも及ぶ膨大な情報がアプリ1本でお使いいただけます! 冊子にできないことが電子でできることが大きな魅力。全文からの検索は当然のこと、 「禁忌」や「副作用」など薬にまつわる詳細条件からも検索が可能です。

### A②スマートデバイスだけでなくパソコンからも閲覧が可能になりました。

2014年のスマートデバイス閲覧も、サッと現場で調べることができて好評でしたが、 2015年からパソコンでも閲覧できるようになります。これで診療時や論文作成などの場で ご参照いただけるようになり、使用場面がグッと広がります。

#### A③『治療指針』『治療薬マニュアル』セット購入で 電子版がリンクします。

『治療指針』の中にある薬剤情報をタップすると、『治療薬マニュアル』の薬の ページに瞬時に飛んで、2つの本がまるで1つのコンテンツのようにお使いいた だけます。医学書でも電子コンテンツは増えていますが治療年鑑と薬の年鑑が 1つのコンテンツとしてリンクするのは、医学書院の『今日の治療指針』と 『治療薬マニュアル』だけ!

# 

条件検索

薬品名

適応症

禁忌

副作用

莱効分類(

以菜会社 🤇

識別コード

\*\*

84

祭考

参考

0 🗖

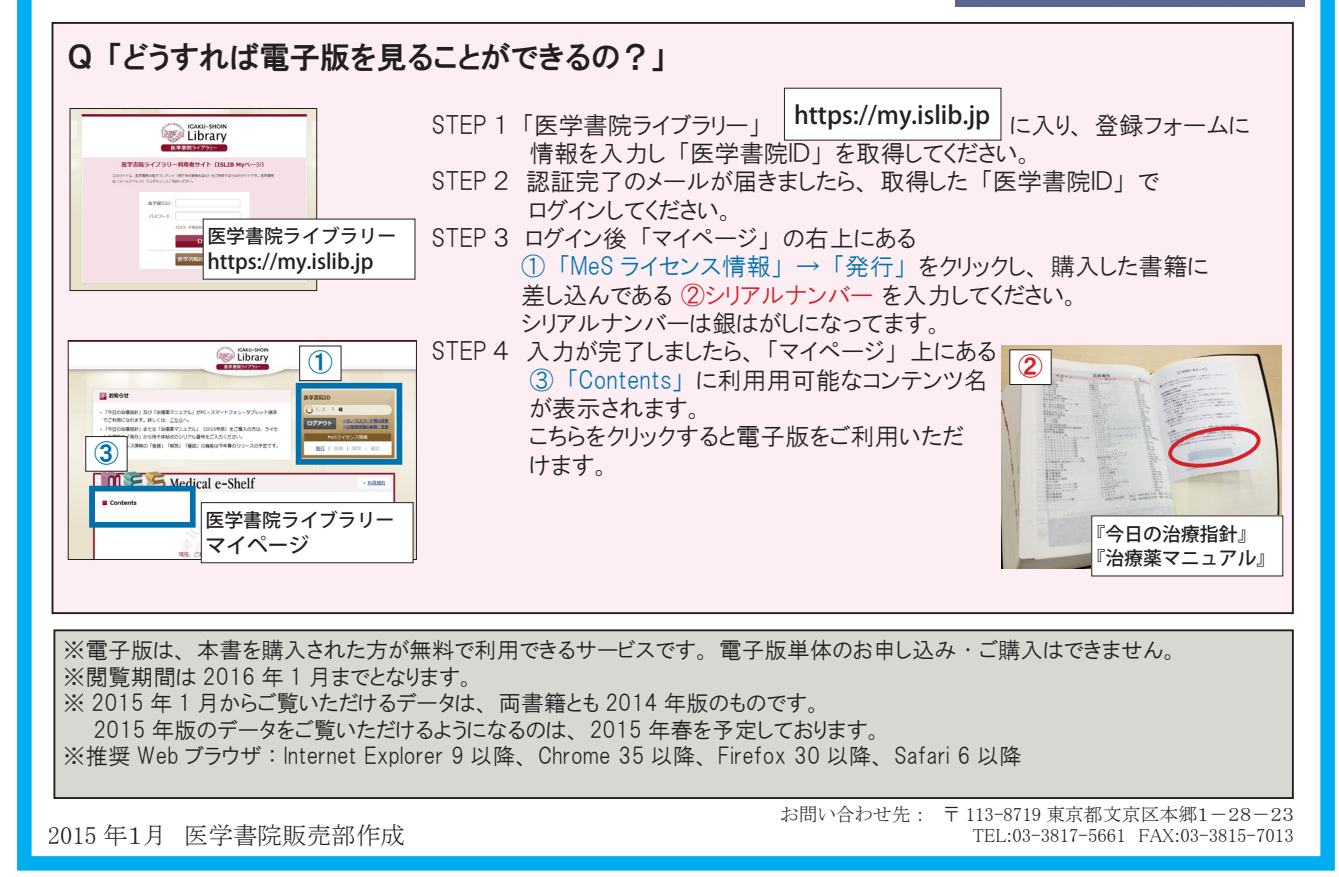